## Here+ RTK GNSS firmware v1.3 update instruction

 $1\,{}_{\!\scriptscriptstyle N}$  — Use USB cable to connect Base or Rover  $_{\!\scriptscriptstyle \circ}$ 

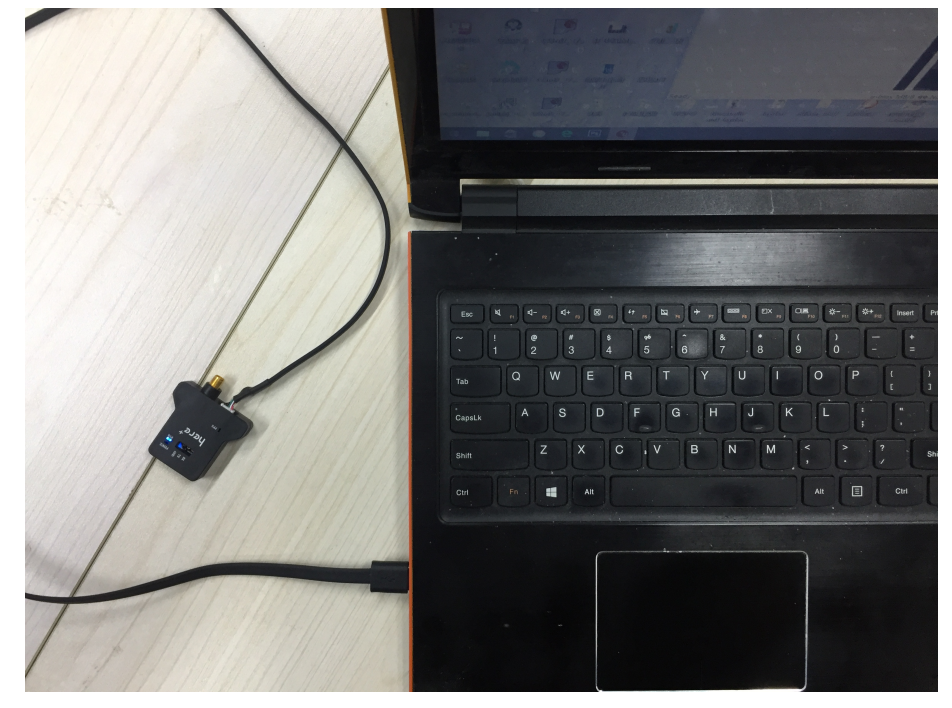

2. For connecting Rover, we need to dissemble the Rover cover and use USB cable to connect Rover with computer, We need also connect Rover with Flight controller to provide power to the rover during the firmware update.

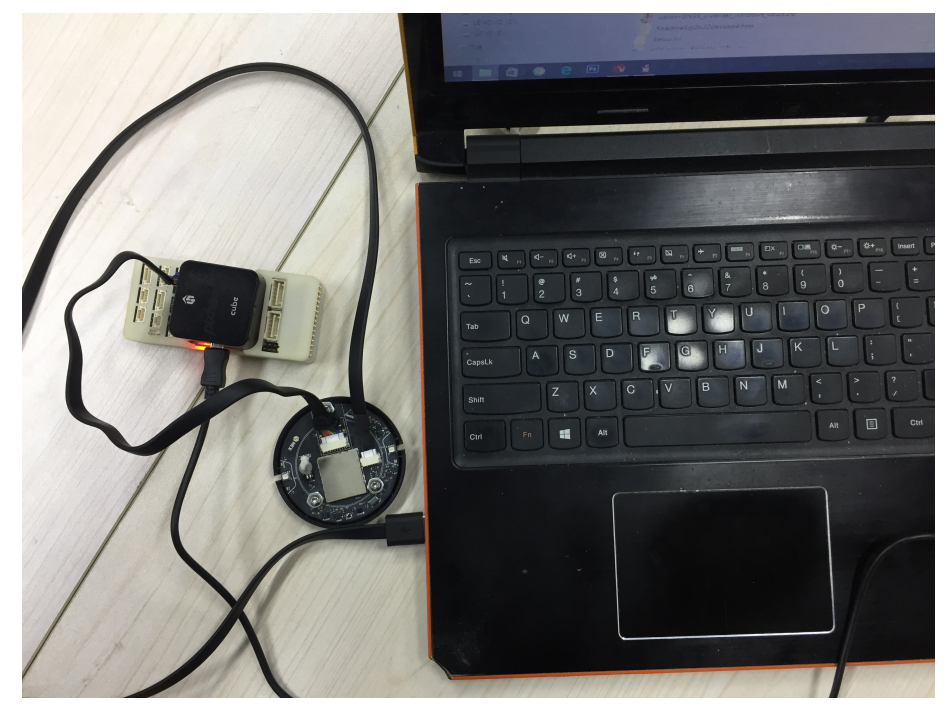

3 Download Ucenter:

https://www.u-blox.com/en/product/u-center-windows

4 Search HPG 1.30 in Ublox website

https://www.u-blox.com/en/search?keywords=HPG+1.30

download firmware: u-blox M8 Flash Firmware 3.01 HPG 1.30 - ONLY for High Precision GNSS products

Open Ucenter v8.25 or more advanced ucenter

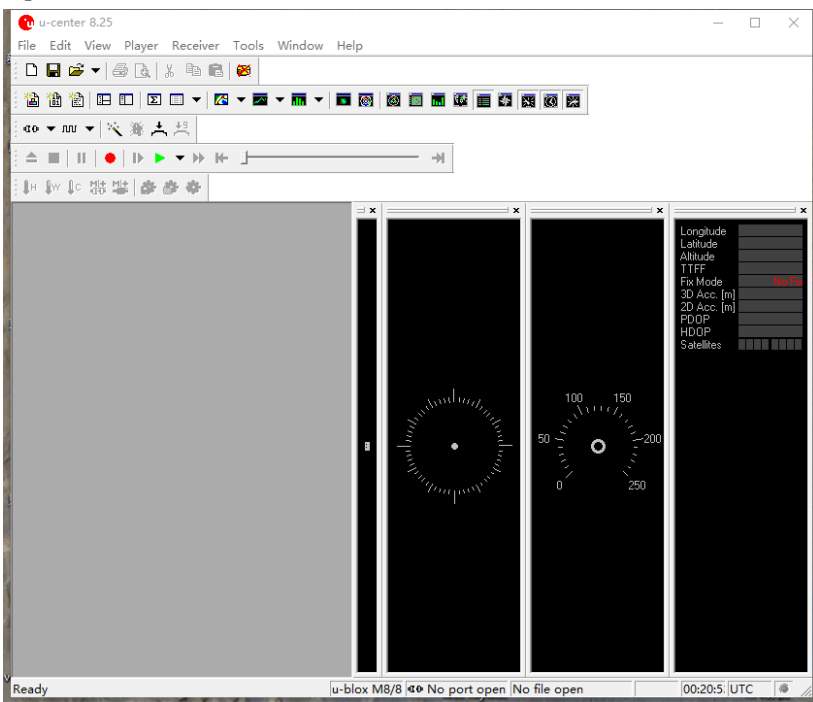

4, select tools->u-blox 5 – 8 Flash Firmware Update, check options shown in the picture.

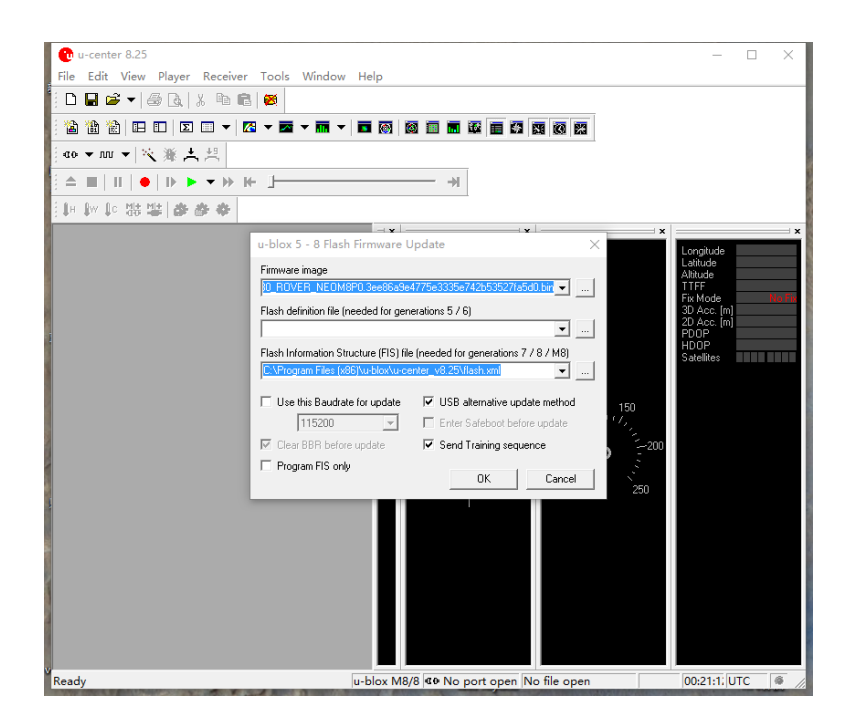

5. Unzip Firmware image and select firmware,

For Base update, please select:

UBX\_M8\_301\_HPG\_130\_REFERENCE\_NEOM8P2.59a07babb501ba6a89ff87cac2f 2765f.bin

For Rover update, please select:

UBX\_M8\_301\_HPG\_130\_ROVER\_NEOM8P0.3ee86a9e4775e3335e742b53527fa5 d0.bin

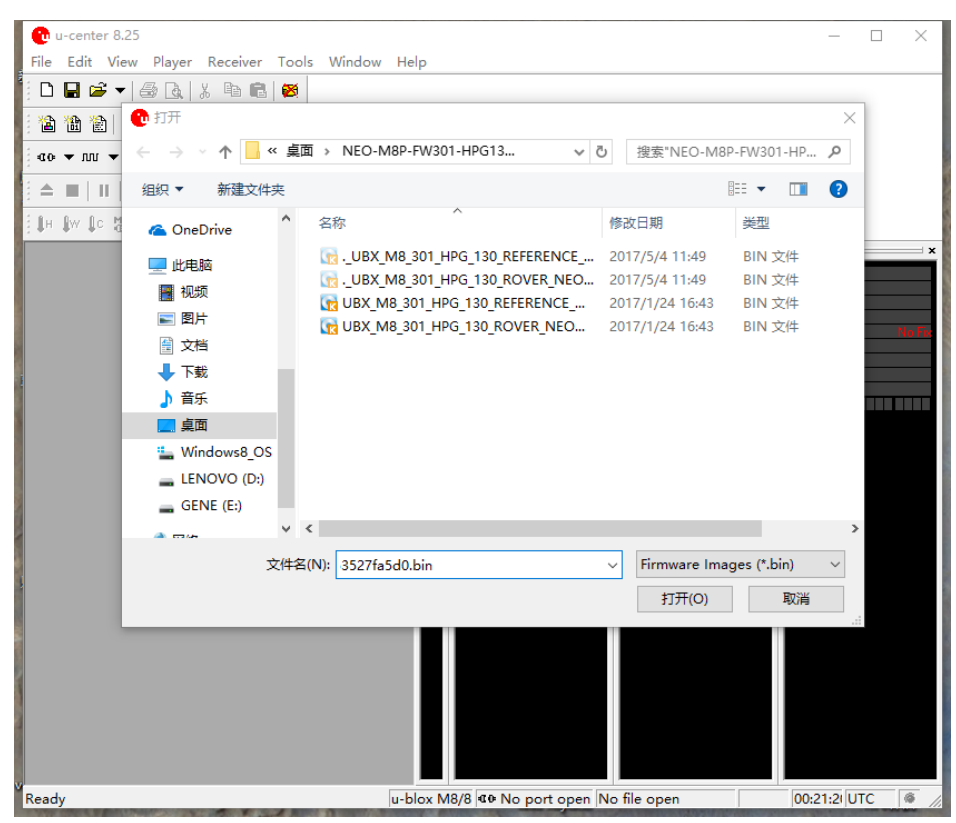

6、 Under Flash Information Structure(FIS) File, select Flash.xml, Flash.xml is under Ucenter root directory。U-center\_v8.25->flash.xml。

| -                                                                                                    |                                               |                                     |                                                                                                    |
|----------------------------------------------------------------------------------------------------|-----------------------------------------------|-------------------------------------|----------------------------------------------------------------------------------------------------|
| u-center 8.25                                                                                                    | <b>T</b> 1 100 1 111                          |                                     |                                                                                                    |
| File Edit View Player Receive                                                                                                    | er lools Window Help                          |                                     |                                                                                                    |
|                                                                                                    |                                               |                                     | ×                                                                                                    |
|                                                                                                    |                                               |                                     |                                                                                                    |
| ao 🕶 nu 👻 🗧 🔶 🔺 🕇                                                                                                    | ≪ u-blox > u-center_v8.25                     | ✓ O 搜索"u-center_                    | v8.25"                                                                                                    |
| : ▲ ■      组织 ▼ 新建文                                                                                                    | 之件夹                                           |                                     | ==                                                                                                    |
| 🗍 🕅 🕼 🕼 🍊 OneDrive                                                                                                    | <b>^</b> 名称 ^                                 | 修改日期                                | 类型                                                                                                    |
|                                                                                                    | 📄 flash.xml                                   | 2017/3/23 19:28                     | XML 文档                                                                                                    |
|                                                                                                    |                                               |                                     |                                                                                                    |
| ■ 211                                                                                                    |                                               |                                     |                                                                                                    |
| 🔮 文档                                                                                                    |                                               |                                     | No                                                                                                    |
| ↓ 下载                                                                                                    |                                               |                                     |                                                                                                    |
| ▶ 音乐                                                                                                    |                                               |                                     |                                                                                                    |
| 三 桌面                                                                                                    |                                               |                                     |                                                                                                    |
| L Windows8                                                                                                    | os                                            |                                     |                                                                                                    |
| LENOVO (E                                                                                                    | );)                                           |                                     |                                                                                                    |
| GENE (E:)                                                                                                    | v <i>e</i>                                    |                                     | >                                                                                                    |
| A                                                                                                    |                                               |                                     |                                                                                                    |
|                                                                                                    | 文件名(N): flash.xml                             | V FIS files (*.xm                   | ) ~                                                                                                    |
|                                                                                                    |                                               | 打开(O)                               | 取消                                                                                                    |
|                                                                                                    |                                               |                                     |                                                                                                    |
|                                                                                                    |                                               |                                     |                                                                                                    |
|                                                                                                    |                                               |                                     |                                                                                                    |
| 1                                                                                                    |                                               |                                     |                                                                                                    |
|                                                                                                    |                                               |                                     |                                                                                                    |
| Ready                                                                                                    | u-blox M8/8                                   | <b>⊄≎</b> No port open No file open | 00:21:4 UTC                                                                                                    |
| A REAL PROPERTY OF A REAL PROPERTY OF A REAP | A REAL PROPERTY AND ADDRESS OF TAXABLE PARTY. |                                     | The second second second second second second second second second second second second second second second se |

6、Press OK, and wait for the firmware update complete. If the progress is interrupted, please re-update the firmware as this instruction. Thanks!